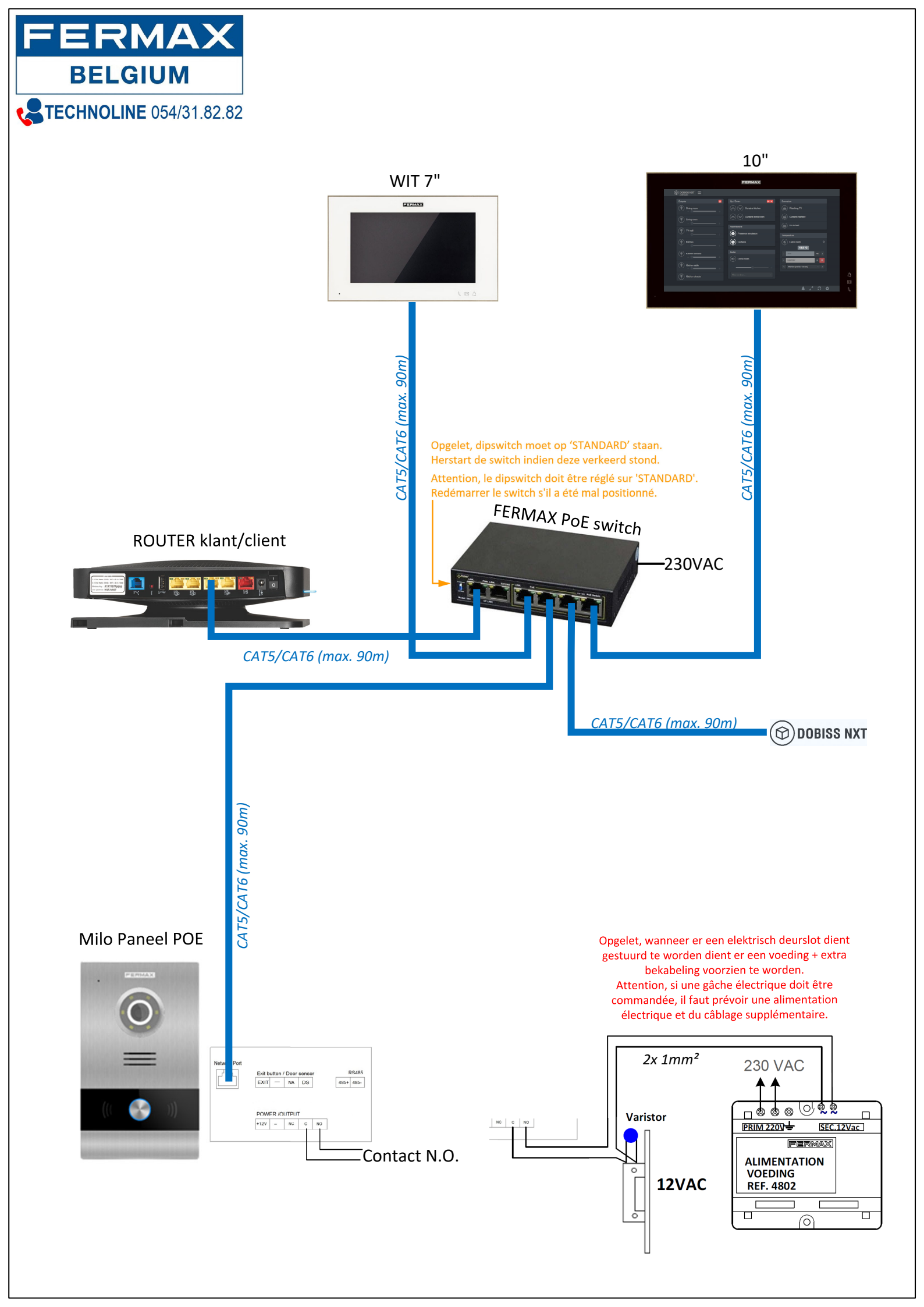

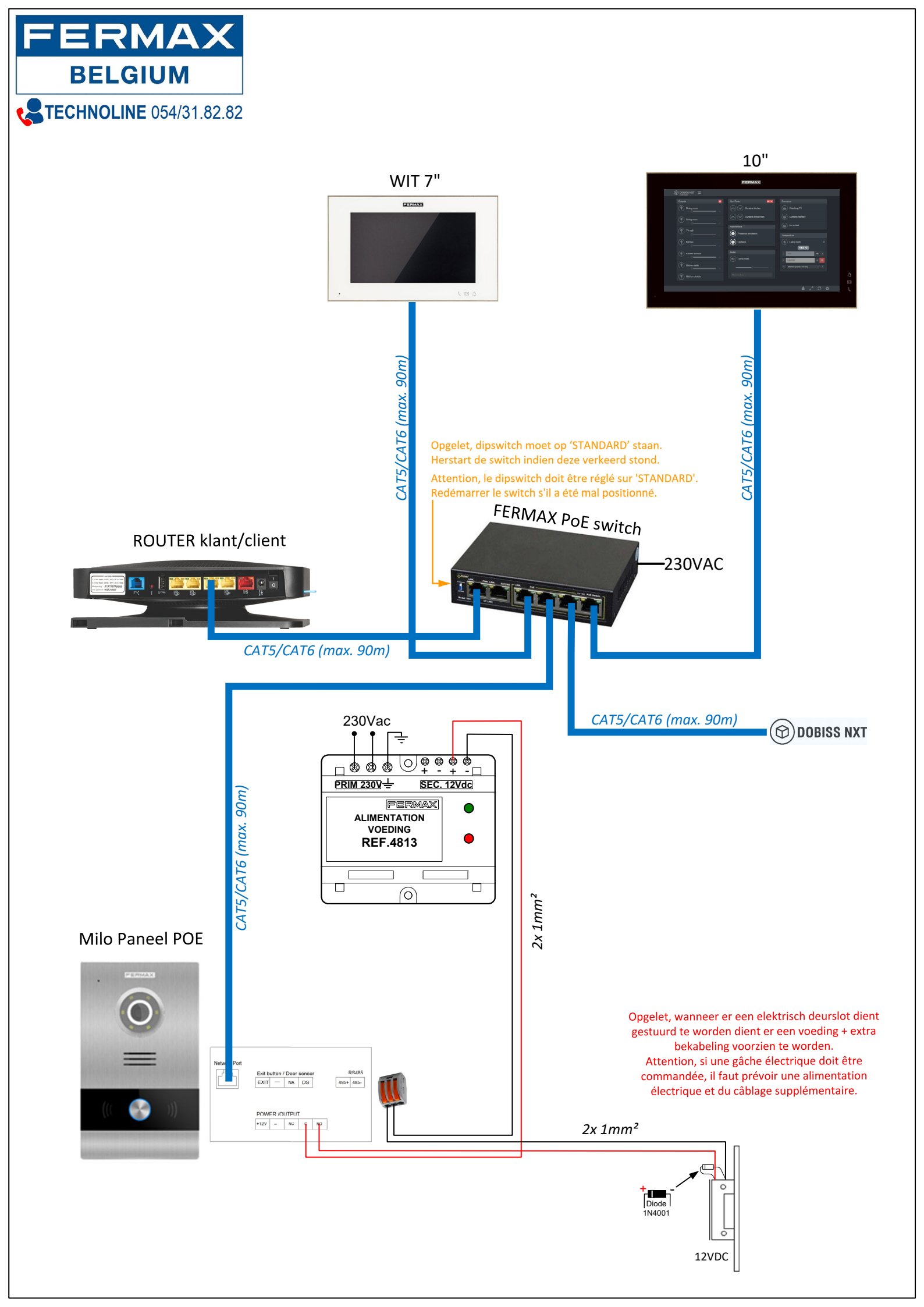

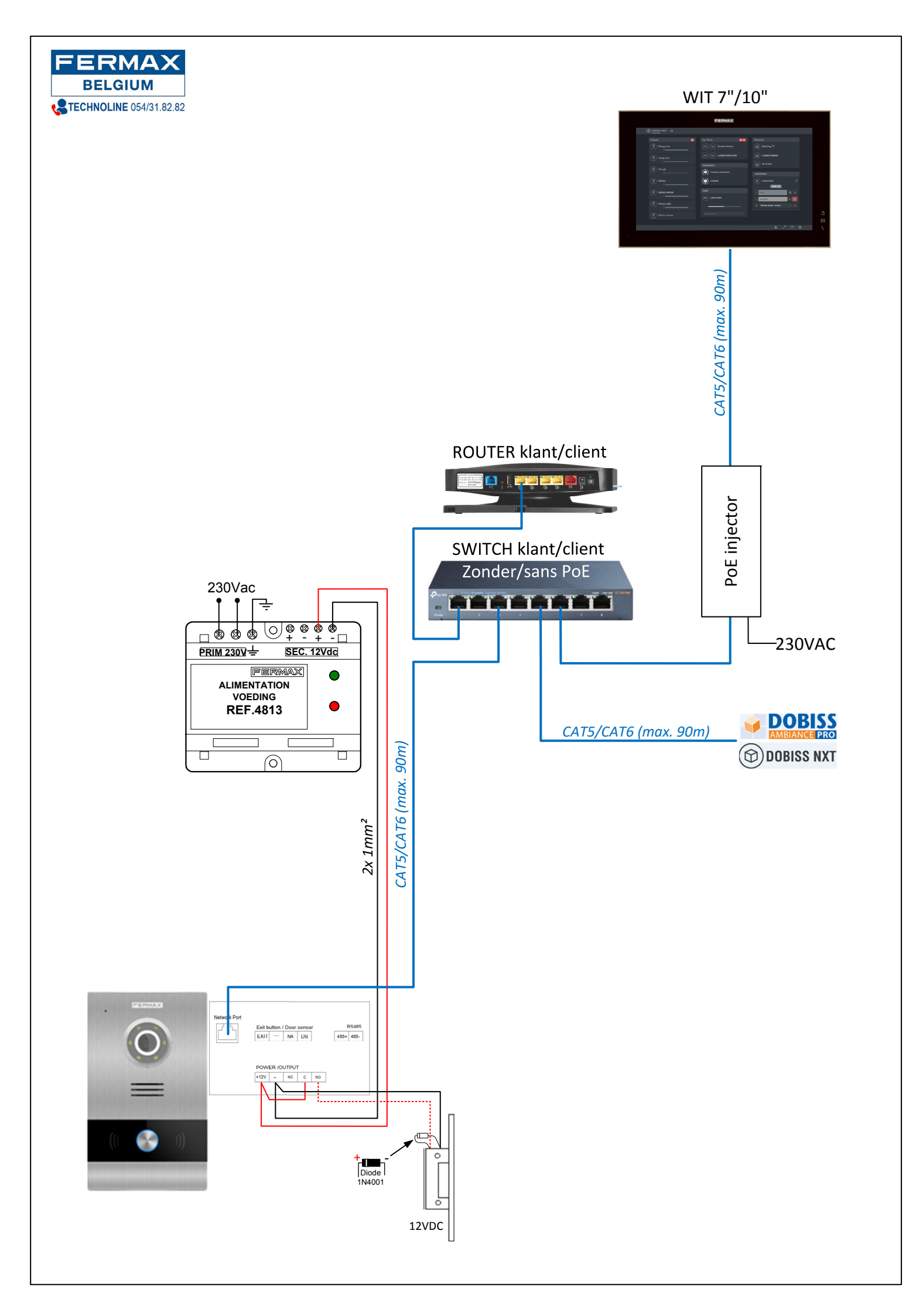

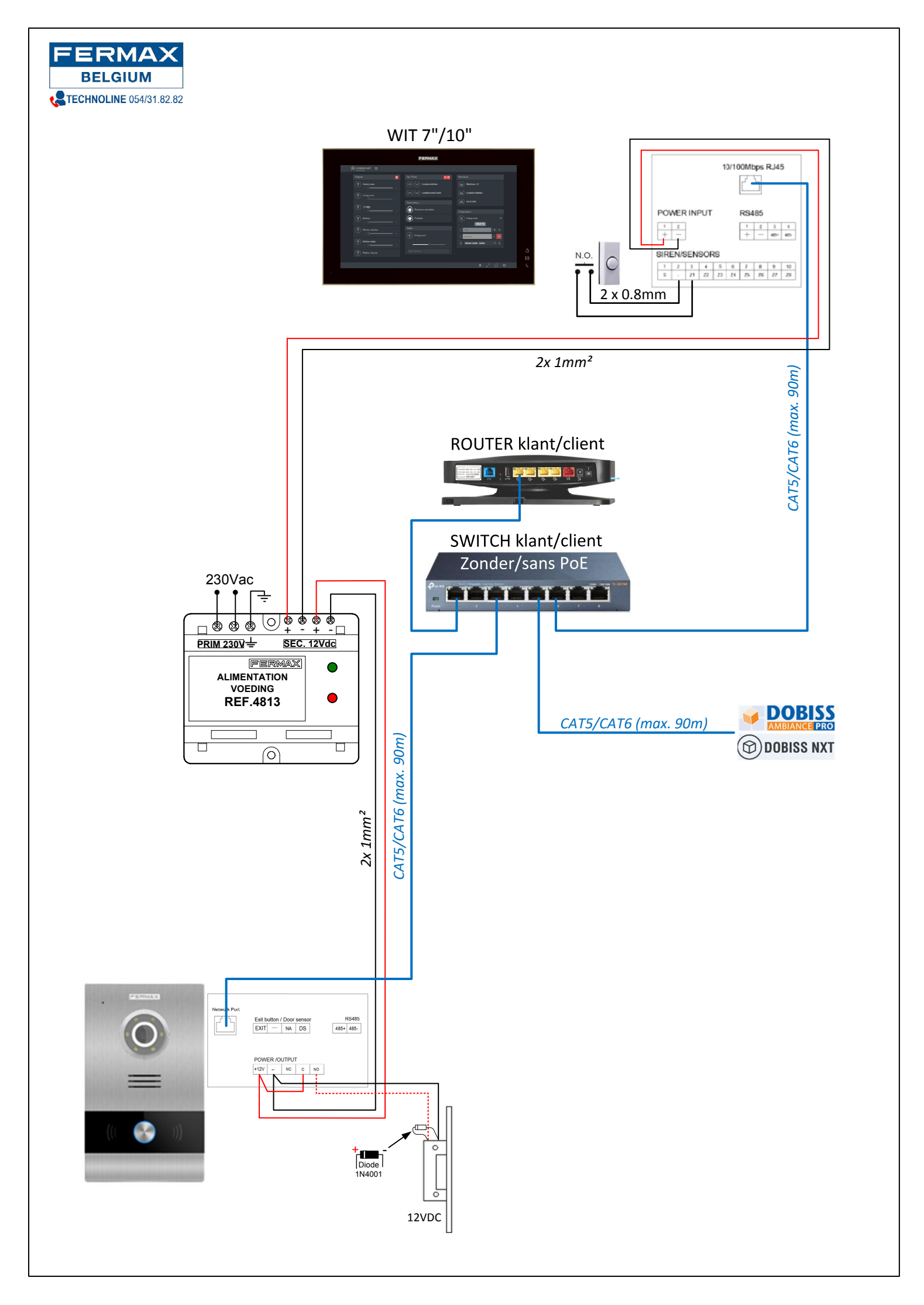

## **Ongewenst alarm op MILO-oproeppost**

Als het sabotagealarm op de Milo onverwacht wordt geactiveerd, is de sensor misschien iets te gevoelig:

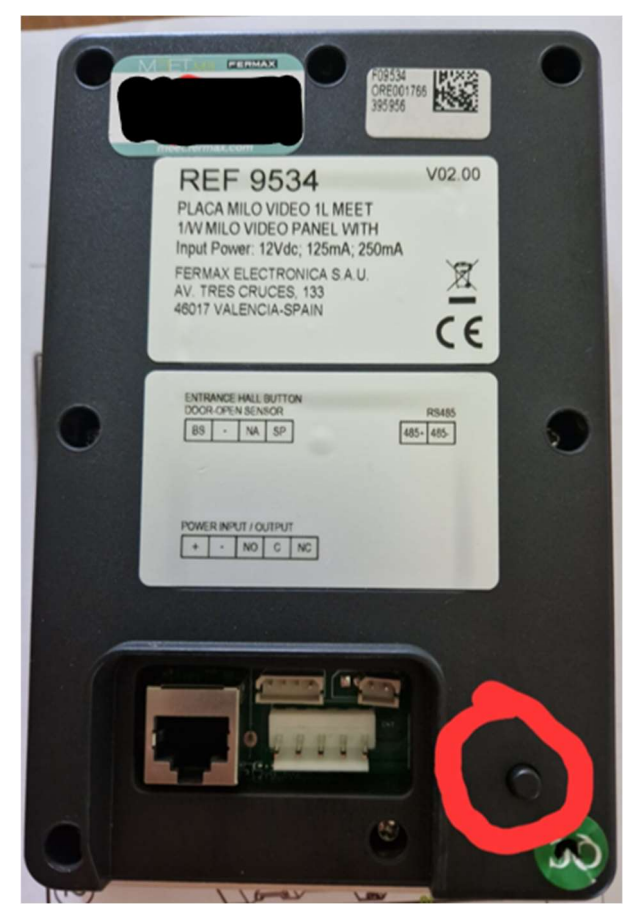

Ofwel is het mogelijk om de MILO iets verder in de behuizing te laten verzinken via de aanpassing aan de bovenkant van de behuizing, ofwel is het voldoende om een klein laagje op de achterkant van de behuizing te lijmen tegenover de sensor.

Anders is de meest radicale oplossing om de achterkant van de oproeppost te openen en de connector van de sensor los te koppelen:

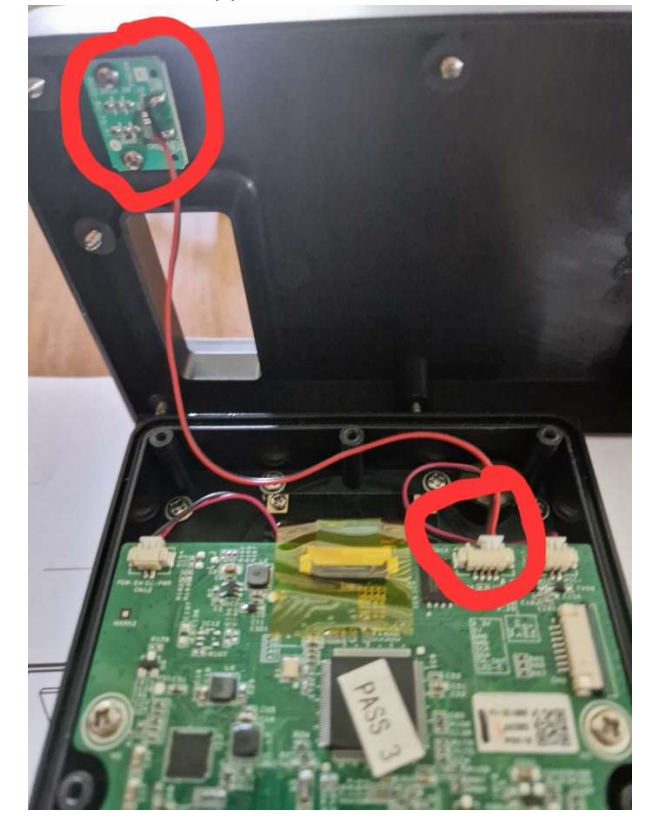

## FERMAX MEET – beknopte opstart handleiding

#### Stap 1 - Ken de parameters van het netwerk waarop de installatie wordt aangesloten

Ga naar de 'Opdrachtprompt'

Klik op het Windows venster icoon linksonder op het bureaublad en schrijf direct "**cmd**" en klik dan op "Opdrachtprompt".

|     | Alle Apps Documenten Web Meer | ~~~~~~~~~~~~~~~~~~~~~~~~~~~~~~~~~~~~~~                                                                                 |
|-----|-------------------------------|----------------------------------------------------------------------------------------------------|
| 2 → | Opdrachtprompt<br>App         |                                                                                                    |
| ~   | Zoeken op het web             | Opdrachtprompt<br>App                                                                                                  |
|     |                               | Copenen   Als administrator uitvoeren   Bestandslocatie openen   Stav   Van de taakbalk losmaken   Aan Start vastmaken |
| 1   |                               |                                                                                                    |
|     | ,                             | o # 💽 🚍 🌍 🛱 📸 📼 😼                                                                                                    |

Typ in de opdrachtprompt "**ipconfig**" om het IP-adres van de router te krijgen dat naast "Default Gateway" staat.

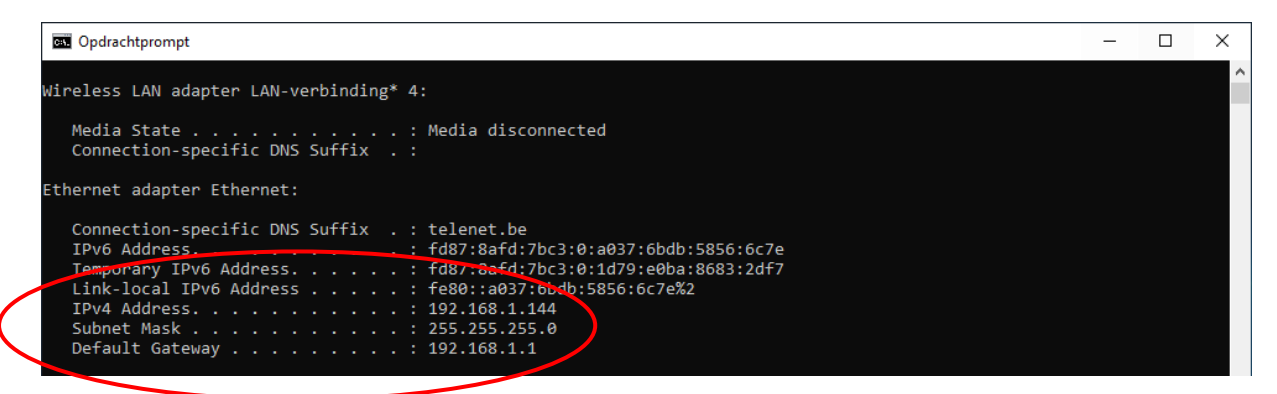

Typ in de opdrachtprompt "**ping 192.168.1.200**" en "**ping 192.168.1.201**" om te kijken of deze IP-adresen vrij zijn.

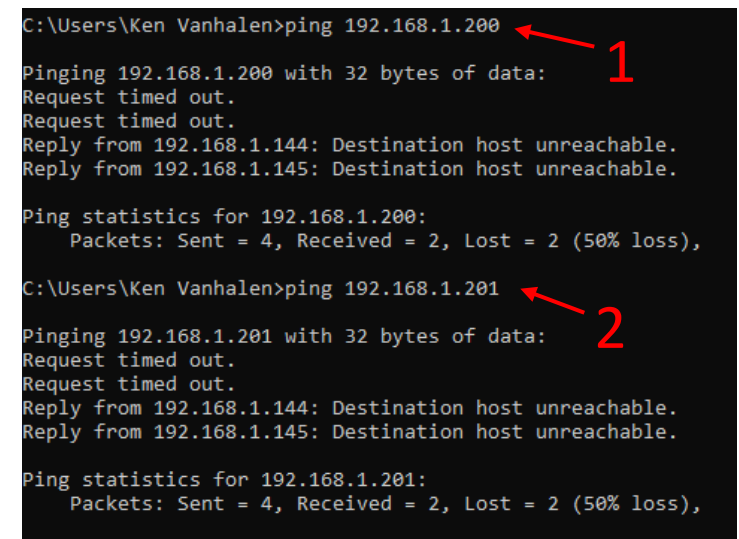

#### Stap 2 - Wijzig het IP-adres van de PC om te communiceren met MEET- toestellen

Aangezien MEET-toestellen worden geleverd met IP-adressen van het typ 10.1.1.X, moet de pc in hetzelfde adresbereik worden geplaatst om met elkaar te kunnen communiceren.

Om dit te doen, klikt u op het Windows venster icoon linksonder op het bureaublad en begint u met het schrijven van "configuratie..." en selecteert u vervolgens direct "Configuratiescherm". Klik in het "Configuratiescherm" op "Netwerkcentrum".

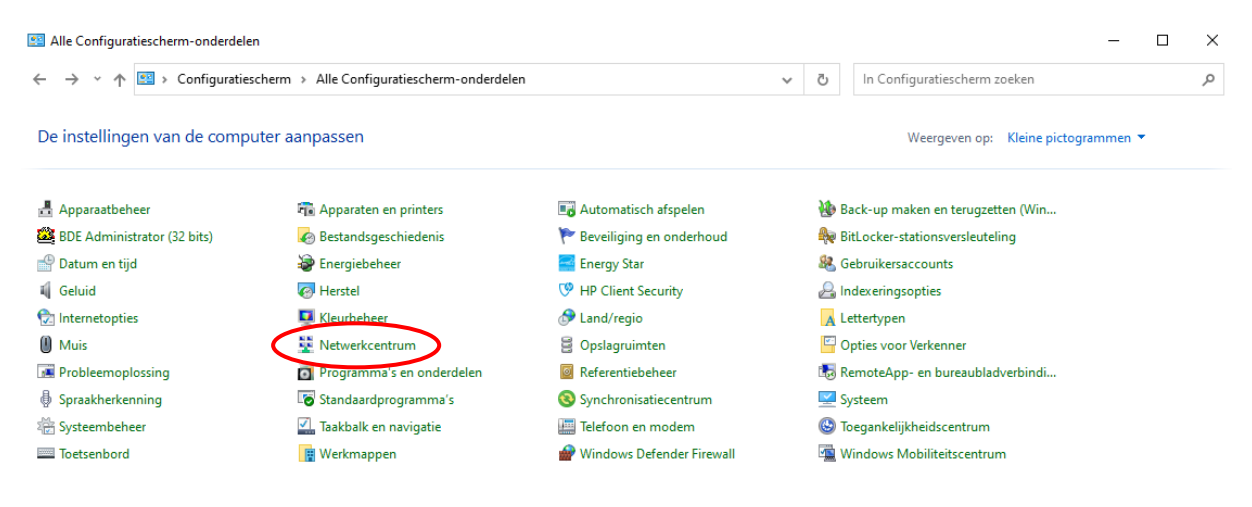

Klik in het nieuwe venster op "Ethernet", vervolgens op "Eigenschappen" en vervolgens op "Internet Protocol versie 4 (TCP/IPv4)".

| -> * T 🏝                      | Configuratiescherm > Alle Configuratiescherm-onderdelen                       | > Netwerkcentrum V                                 | In Configuratiescherm zoek | en                          |
|-------------------------------|-------------------------------------------------------------------------------|----------------------------------------------------|----------------------------|-----------------------------|
| nfiguratiescher               | m Basisnetwerkgegevens weergeven e                                            | n verbindingen instellen                           | .1                         |                             |
|                               | De actieve netwerken weergeven                                                |                                                    |                            |                             |
| apterinstellinge              | in wijzigen                                                                   | Toegangstype: Internet                             |                            |                             |
| avanceerde in<br>len wijzigen | Eigenschappen van Ethernet X                                                  | Verbindingen: 🖳 Ethernet                           |                            |                             |
| ties voor med                 | Netwerken Delen                                                               | Wi-Fi (Linksys0395                                 | 2) 📱 Status van Ethernet   |                             |
|                               | Verbinding maken via:                                                         |                                                    | Algemeen                   |                             |
|                               | Realtek PCIe GbE Family Controller                                            | etwerk instellen                                   | Verbinding                 |                             |
|                               | · · · · · · · · · · · · · · · · · · ·                                         | ding instellen of een router of toegangspunt inste | lle IPv4-connectiviteit:   | Internet                    |
|                               | Configureren                                                                  |                                                    | IPv6-connectiviteit:       | Geen netwerktoegang         |
|                               | Deze verbinding heeft de volgende onderdelen nodig:                           | crop of informatic year problem palerring took     | Status van media:          | Ingeschakeld                |
|                               | Client voor Microsoft-netwerken                                               | ssen of informatie voor probleemoplossing zoek     | Tijdsduur:                 | 00:45:07                    |
|                               | Bestands- en printerdeling voor Microsoft-netwerken                           | 2                                                  | Snelheid:                  | 100,0 Mbps                  |
|                               | Internet Protocol versie 4 (TCP/IPv4)                                         | - 3                                                | Details                    |                             |
|                               | Microsoft-protocol voor netwerkadapter-multiplexor                            | -                                                  |                            |                             |
|                               | Stuurprogramma voor Microsoft LLDP-protocol                                   |                                                    | A                          |                             |
|                               | Internet Protocol Versie 6 (TCP/IPV6)                                         |                                                    | Activiteit                 |                             |
|                               | Installeren Verwijderen Eigenschappen                                         |                                                    | Verzonden —                | - 💵 — Ontvanger             |
|                               | Beschrijving                                                                  |                                                    | Bytes: 5.971.02            | 62.448.840                  |
| aak                           | Hiermee krijgt deze computer toegang tot bronnen in een<br>Microsoft-netwerk. |                                                    |                            |                             |
| 00k                           |                                                                               | 2                                                  | Eigenschappen QUitsch      | akelen Problemen vaststelle |
| ernetopties                   |                                                                               | Z —                                                |                            |                             |
| ndows Defend                  |                                                                               |                                                    |                            |                             |

Vink aan "**Gebruik het volgende IP-adres**" en codeer een IP-adres in het MEET-bereik (bijv. 10.1.1.3). Het subnetmask 255.0.0.0 wordt automatisch ingevuld en eindig met een klik op "**OK**".

|     | Eigenschappen van Internet Protocol                                                                                      | versie 4 (TCP/IPv4)                                                                           | ×        |
|-----|----------------------------------------------------------------------------------------------------|-----------------------------------------------------------------------------------------------|----------|
|     | Algemeen                                                                                                    |                                                                                               |          |
|     | IP-instellingen kunnen automatisch wor<br>deze mogelijkheid ondersteunt. Als dit<br>netwerkbeheerder naar de geschikte I | rden toegewezen als het netwerk<br>niet het geval is, dient u de<br>P-instellingen te vragen. |          |
|     | O Automatisch een IP-adres laten te                                                                                      | oewijzen                                                                                      |          |
| 1 — | Het volgende IP-adres gebruiken:                                                                                         |                                                                                               |          |
|     | IP-adres:                                                                                                    | 10 . 1 . 1 . 3 🔶                                                                              | <u> </u> |
|     | Subnetmasker:                                                                                                    | 255.0.0.0                                                                                     | 3        |
|     | Standaardgateway:                                                                                                    |                                                                                               |          |
|     | O Automatisch een DNS-serveradre                                                                                         | s laten toewijzen                                                                             |          |
|     | De volgende DNS-serveradresser                                                                                           | n gebruiken:                                                                                  |          |
|     | Voorkeurs-DNS-server:                                                                                                    |                                                                                               |          |
|     | Alternatieve DNS-server:                                                                                                 |                                                                                               |          |
|     | Instellingen tijdens afsluiten valide                                                                                    | eren Geavanceerd.                                                                             | . 4      |
|     |                                                                                                    | OK Annuler                                                                                    | en       |

Voordat u verder gaat, kunt u "IPCONFIG" uitvoeren vanaf de opdrachtprompt om het IP-adres van de PC te controleren en vervolgens "PING" om te controleren of de MEET-componenten zich op het netwerk bevinden.

|           | C:\Users\Ken Vanhalen>ipconfig                                                                                                    |
|-----------|----------------------------------------------------------------------------------------------------|
|           | Windows IP Configuration                                                                                                    |
|           | Wireless LAN adapter LAN-verbinding* 3:                                                                                                    |
|           | Media State : Media disconnected<br>Connection-specific DNS Suffix . :                                                                                                    |
|           | Wireless LAN adapter LAN-verbinding* 4:                                                                                                    |
|           | Media State Media disconnected<br>Connection-specific DNS Suffix . :                                                                                                    |
|           | Ethernet adapter Ethernet:                                                                                                    |
| $\langle$ | Connection-specific DNS Suffix . :<br>TPv6 Address : fd87:8afd:7bc3:0:a037:6bdb:5856:6c7e<br>Temporary IPv6 Address : fd87:8afd:7bc3:0:1d79:e0ba:8683:2df7<br>Link-local IPv6 Address : fe80::a037:6bdb:5856:6c7e%2<br>IPv4 Address : 10.1.1.3<br>Subnet Mask : 255.0.0.0<br>Default Gateway |
|           | Wireless LAN adapter Wi-Fi:                                                                                                    |
|           | Connection-specific DNS Suffix . : telenet.be<br>Link-local IPv6 Address : fe80::ddd8:6dae:e9b1:657c%13<br>IPv4 Address : 192.168.1.145<br>Subnet Mask : 255.255.255.0<br>Default Gateway : 192.168.1.1                                                                                      |
|           | Ethernet adapter Bluetooth-netwerkverbinding:                                                                                                    |
|           | Media State : Media disconnected<br>Cosmection-specific DNS Suffix . :                                                                                                    |
|           | C:\Users\Ken Vanhalen>ping 10.1.1.2                                                                                                    |
|           | Pinging 10:1.1.2 with 32 bytes of data:<br>Reply from 10:1.1.2: bytes=32 time=1ms TTL=64<br>Reply from 10:1.1.2: bytes=32 time=2ms TTL=64<br>Reply from 10:1.1.2: bytes=32 time=2ms TTL=64<br>Reply from 10:1.1.2: bytes=32 time=2ms TTL=64                                                  |
|           |                                                                                                    |

Nu we er zeker van zijn dat de PC een IP-adres heeft dat compatibel is met MEET-toestellen (van het typ 10.1.1.X), kunnen we er verbinding mee maken.

# Stap 3 - Definiëren van de vaste IP-adressen van de MEET-toestellen (monitoren en oproepposten)

Open de internetbrowser (idealiter Google Chrome) en typ het IP-adres van de monitor 10.1.1.1 om het IP-adres te wijzigen in een adres dat compatibel is met en beschikbaar is op het netwerk.

MEET-oproepposten en monitoren worden oorspronkelijk geleverd met de volgende IP-instellingen:

|            | Monitor WIT | Buitenpost |
|------------|-------------|------------|
| IP Adresse | 10.1.1.1    | 10.1.1.2   |
| Subnetmask | 255.0.0.0   | 255.0.0.0  |
| Login      | admin       | admin      |
| Paswoord   | 6666        | 123456     |

Eenmaal ingelogd op de monitor (na het invoeren van de login en het wachtwoord), klikt u op "NETWERK". Wijzig het vooraf gedefinieerde IP-adres in een <u>VAST IP-adres</u> dat compatibel is met het 'huisnetwerk' en wijzig het "Gateway"-adres in dat van de router van de klant (zie stap 1 met de netwerkinstellingen).

**!!! BELANGRIJK!!! Voordat u op "SAVE" klikt, dient u zeer zorgvuldig te controleren of** 

de IP adressen kloppen, anders kan het zijn dat u geen verbinding met de MEET toestellen meer kunt maken.

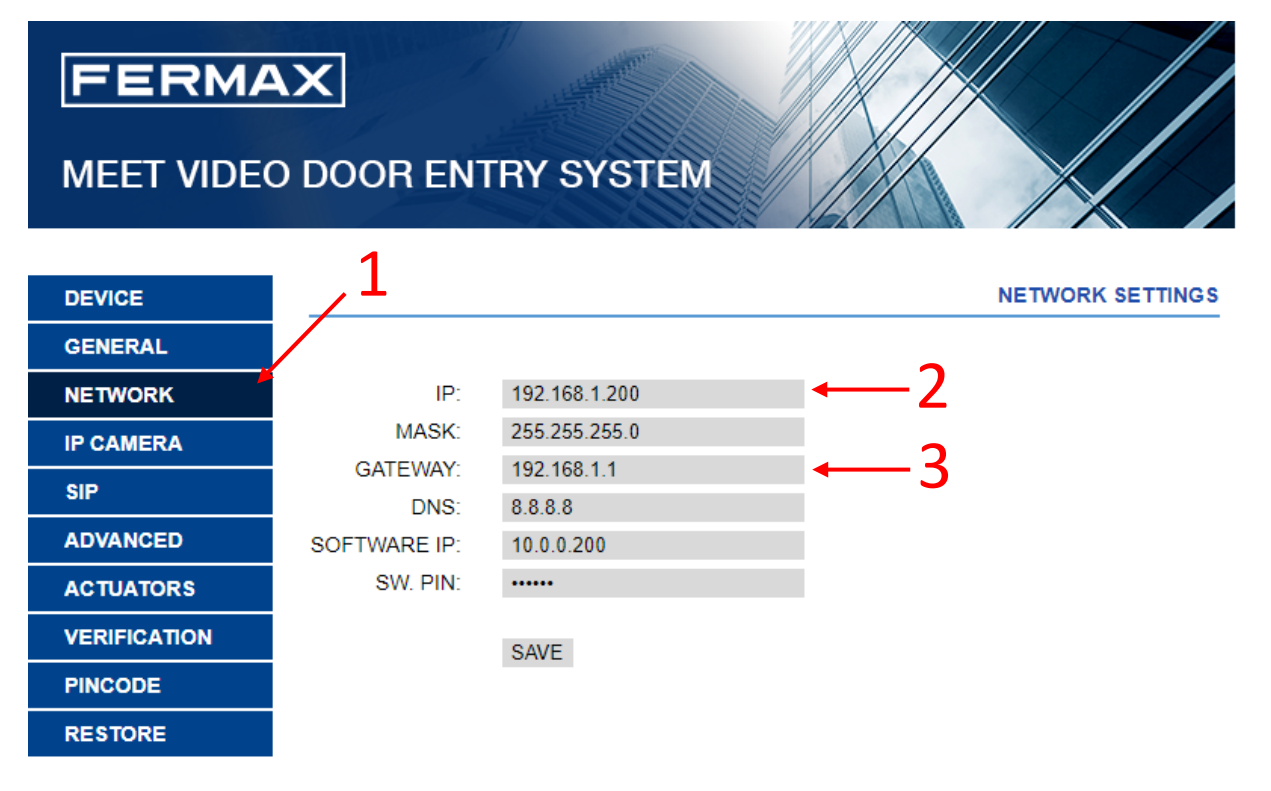

In dit voorbeeld hebben we het IP-adres 192.168.1.200 toegewezen aan de monitor omdat dit het eerste IP-adres van het vaste bereik van de router is en in "Gateway" hebben we 192.168.1.1 aangegeven omdat dit het IP-adres van de router is.

Wees voorzichtig, want deze adressen kunnen verschillen afhankelijk van het netwerk van uw klant (zie netwerkinstellingen in deel 1).

Herhaal de procedure voor de oproeppost door deze bijvoorbeeld het IP-adres 192.168.1.201 toe te wijzen (steeds volgens de netwerkparameters van de klant).

# FERMAX

## MEET VIDEO DOOR ENTRY SYSTEM

|           | 1            |               |                  |
|-----------|--------------|---------------|------------------|
| DEVICE    |              |               | NETWORK SETTINGS |
| GENERAL   |              |               |                  |
| NETWORK   | IP:          | 192.168.1.201 | ⊷2               |
| ACC       | MASK:        | 255.255.255.0 |                  |
|           | GATEWAY:     | 192.168.1.1   | 3                |
| SIP       | DNS:         | 8.8.8.8       | -                |
| SIP TRUNK | SOFTWARE IP: | 10.0.0.200    |                  |
| SIP CALL  | SW. PIN:     | •••••         |                  |
| ADVANCED  |              | SAVE          |                  |
| PINCODE   |              | 0,02          |                  |
| RESTORE   |              |               |                  |

Herhaal deze procedure door een ander VAST IP-adres toe te wijzen aan alle MEET-toestellen in het systeem (monitoren en/of deurposten).

### Stap 4 - Herstel de oorspronkelijke netwerkinstellingen op de PC (DHCP)

Om de PC opnieuw te kunnen verbinden met elk netwerk, is het absoluut noodzakelijk om deze terug te zetten in DHCP (automatisch verkrijgen van een IP-adres) door het aanvinken van "Obtain an IP address automatically" en ook "Obtain DNS server addresses automatically".

|     | Eigenschappen van Internet Protocol versie 4 (TCP/IPv4) |                                                                          |                                                                 |                                               | ×                            |
|-----|---------------------------------------------------------|--------------------------------------------------------------------------|-----------------------------------------------------------------|-----------------------------------------------|------------------------------|
|     | Algemeen                                                | Alternatieve configur                                                    | atie                                                            |                                               |                              |
|     | IP-instellin<br>deze mog<br>netwerkbe                   | igen kunnen automati:<br>elijkheid ondersteunt.<br>eheerder naar de geso | sch worden toege<br>Als dit niet het ge<br>:hikte IP-instelling | ewezen als ł<br>eval is, dien<br>jen te vrage | net netwerk<br>t u de<br>en. |
| 1 — | Auto                                                    | matisch een IP-adres                                                     | laten <mark>t</mark> oewijzen                                   |                                               |                              |
| -   | OHet                                                    | olgende IP-adres geb                                                     | oruiken:                                                        |                                               |                              |
|     | IP-adre                                                 | s:                                                                       |                                                                 |                                               |                              |
|     | Subnet                                                  | masker:                                                                  |                                                                 |                                               |                              |
|     | Standa                                                  | ardgateway:                                                              |                                                                 |                                               |                              |
| 2—  | Auto                                                    | matisch een DNS-serv                                                     | eradres laten toe                                               | ewijzen                                       |                              |
| -   | - O De v                                                | olgende DNS-serverad                                                     | dressen gebruiker                                               | n:                                            |                              |
|     | Voorke                                                  | urs-DNS-server:                                                          |                                                                 |                                               |                              |
|     | Alterna                                                 | tieve DNS-server:                                                        |                                                                 |                                               |                              |
|     | Inste                                                   | llingen tijdens afsluiter                                                | n valideren                                                     | Gei                                           | avanceerd                    |
|     |                                                         |                                                                          |                                                                 | OK                                            | Annuleren                    |

### Stap 5 - Configuratie van de MEET-elementen (monitoren en deurposten)

Typ in uw internetbrowser het <u>IP-adres van de monitor</u> (192.168.1.200 volgens ons voorbeeld) en klik op "**ADVANCED**". Kies in het uitklapmenu "**SIP EXT**:" voor "**1**". Vul het veld "**URL**:" zo in: "**sip**:" gevolgd door de **gebruikersnaam van het monitorlabel** en eindigen met **"@sip.fermax.com**". Bevestig de wijzigingen door te klikken op "SAVE".

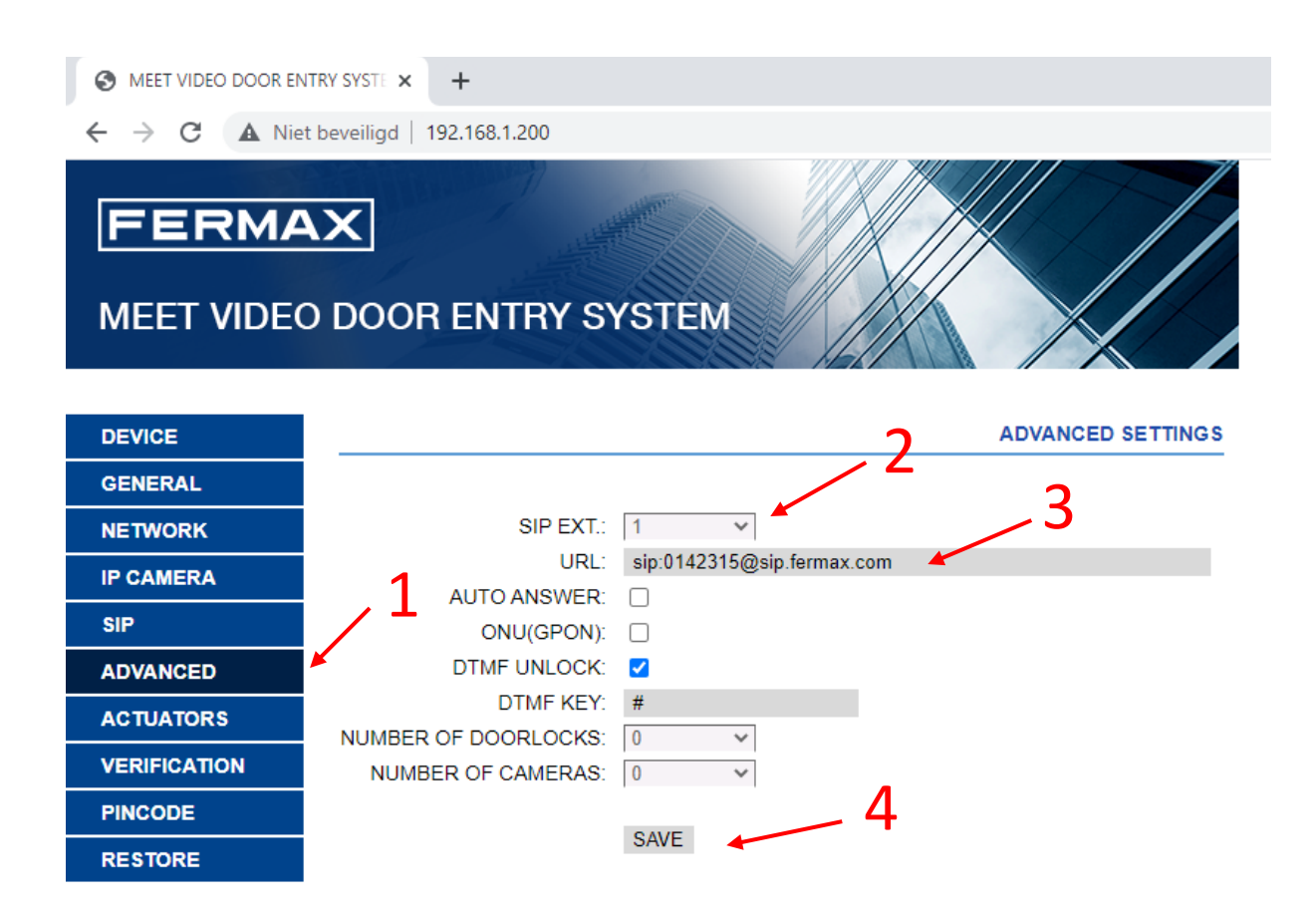

Voer nu nog steeds via uw internetbrowser het <u>IP-adres van de deurpost</u> in (192.168.1.201 volgens ons voorbeeld), klik op "**GENERAL**" en kijk na in het vak "**SIP DIVERT MODE**:" of "**PARALLEL CALL**" is geselecteerd.

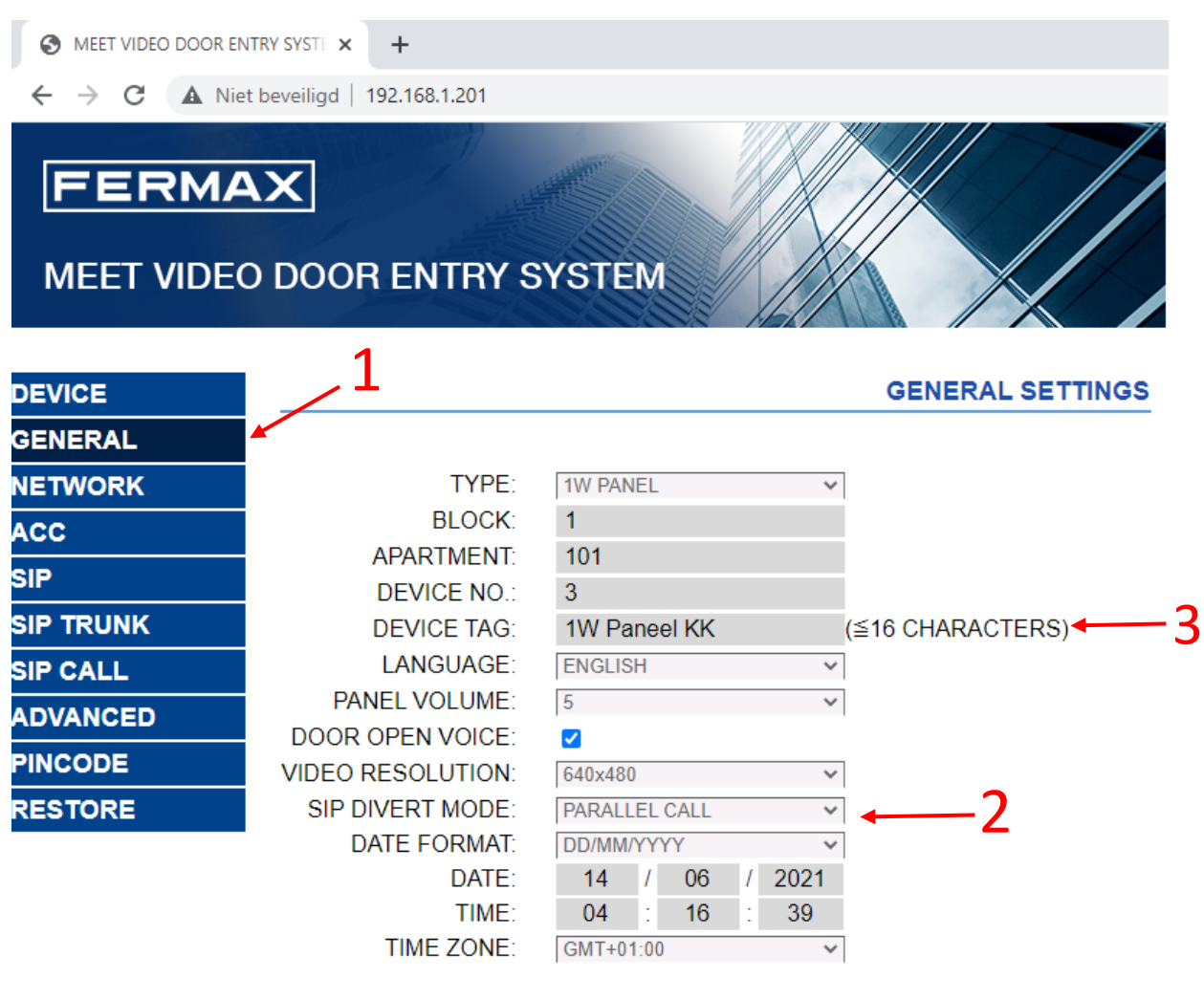

SAVE

Opmerking:

Geef het deurstation een NAAM bij "DEVICE TAG"(3)

Klik vervolgens op het tabblad "SIP", vink "SIP ENABLE" aan en vul de velden "SIP SERVER:" en "DOMAIN:" in zoals hieronder. Eindig met het invullen van de velden "SIP USER:" en "SIP PASS:" met de gegevens van het label van het "deurstation (de buitenpost)". Klik tot slot op 'SAVE'

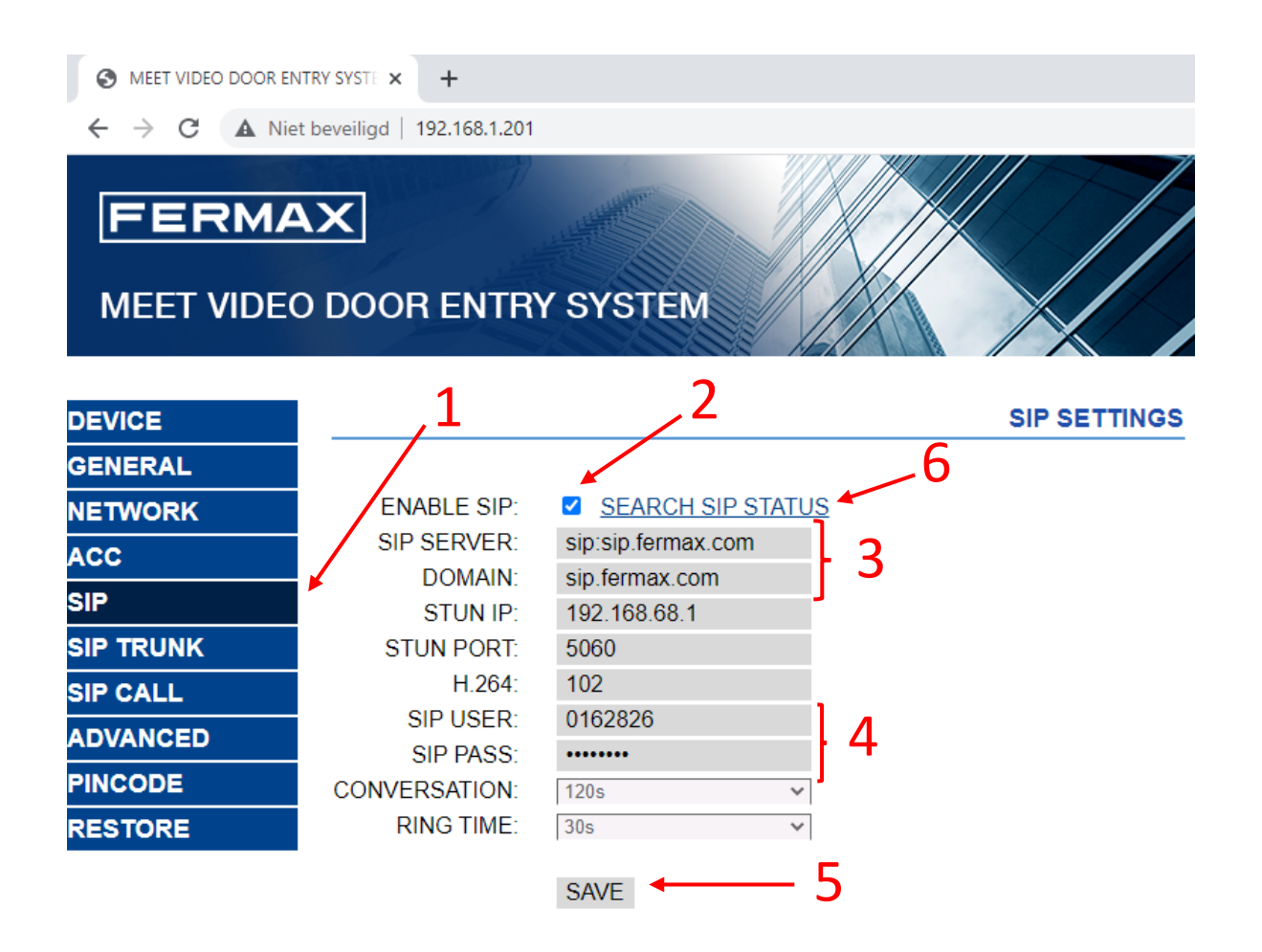

Nadat u de instellingen hebt bewaard en alle andere instellingen van het netwerk correct hebt ingevuld, kan u testen of het deurstation (buitenpost) zich kan registreren in de MEET Cloud.

Klik hiervoor op SEARCH SIP STATUS (6).

#### Opmerking :

Na het bewaren van de parameters, kan het tot 1 à 2 minuten duren vooraleer het deurstation is geregistreerd in de MEET Cloud.

Indien het nog steeds niet lukt, kijk dan alle parameters nog eens goed na (geef het wachtwoord nog eens in), herstart desnoods het deurstation en de internetrouter.

## MILO 1L prox. paneel / MILO (enkel prox.) paneel

## ACC (TOEGANG)

**DOOR RELAY TIME**: Tijd dat het relais voor de ontgrendeling actief blijft (1-9s optioneel). **OPEN DOOR DELAY**: Tijdvertraging tussen het verzenden van het deurslotcommando en het activeren van het deurslotrelais. De vertragingstijd is nuttig wanneer het slot zich niet dicht bij het paneel bevindt (0-9s optioneel).

**ADMIN CARD**: Masterkaart geregistreerd om gebruikers met hun badge te registreren. Voor de eerste indienstname: geef hier 0000 in en bewaar. De eerste prox. kaart gedetecteerd door de lezer zal fungeren als admin/master kaart, de kaart van de gebruikers kan daarna worden toegevoegd door eerst de Masterkaart voor de lezer te houden, daarna de gebruikerskaarten achter elkaar in te lezen, programmatie afsluiten door de Master kaart opnieuw te lezen.

**DISARM BY CARD**: Niet gebruikt. **ACC PIN**: Niet gebruikt.

| DEVICE    |                                      | AC      | CESS CONTROL SETTINGS |
|-----------|--------------------------------------|---------|-----------------------|
| GENERAL   |                                      |         |                       |
| NETWORK   | DOOR RELAY TIME:<br>OPEN DOOR DELAY: | 3S •    |                       |
| ACC       |                                      | 0S T    |                       |
| SIP       | DISARM BY CARD:                      | 4255000 |                       |
| SIP TRUNK | ACCESS PIN:                          |         |                       |
| SIP CALL  |                                      |         |                       |
| ADVANCED  |                                      |         |                       |
| PINCODE   |                                      |         |                       |
|           |                                      | SAVE    |                       |
| LOGOUT    |                                      |         |                       |

**GEBRUIKERSKAART WISSEN**: wanneer u een badge wenst te wissen, dient u eerst alles te wissen door bij ADMIN.CARD opnieuw 0000 in te geven en te bewaren. U dient bovenstaande procedure opnieuw uit te voeren (incl. het opnieuw aanleren van de Master kaart en het aanleren van de badges).

Er is een optionele software beschikbaar MEET MANAGEMENT SOFTWARE om de badges te kunnen beheren (toevoegen, wissen, naam toekennen, geldigheidsduur in geven, bewegingen registreren), hiervoor is er ook een vaste PC nodig.